# 冬の節電ポイントキャンペーン 参加表明方法

- ① マイページヘログイン
- ② 電気のご利用場所を確認
- ③ サービス規約に同意し、参加表明

# ①マイページへログイン

TERASELでんきホームページからログイン画面にアクセスし、お客さまのユー ザーIDとパスワードをご入力ください。

ログイン画面URL: <u>https://terasel.force.com/elsCustomer/s/login/</u>

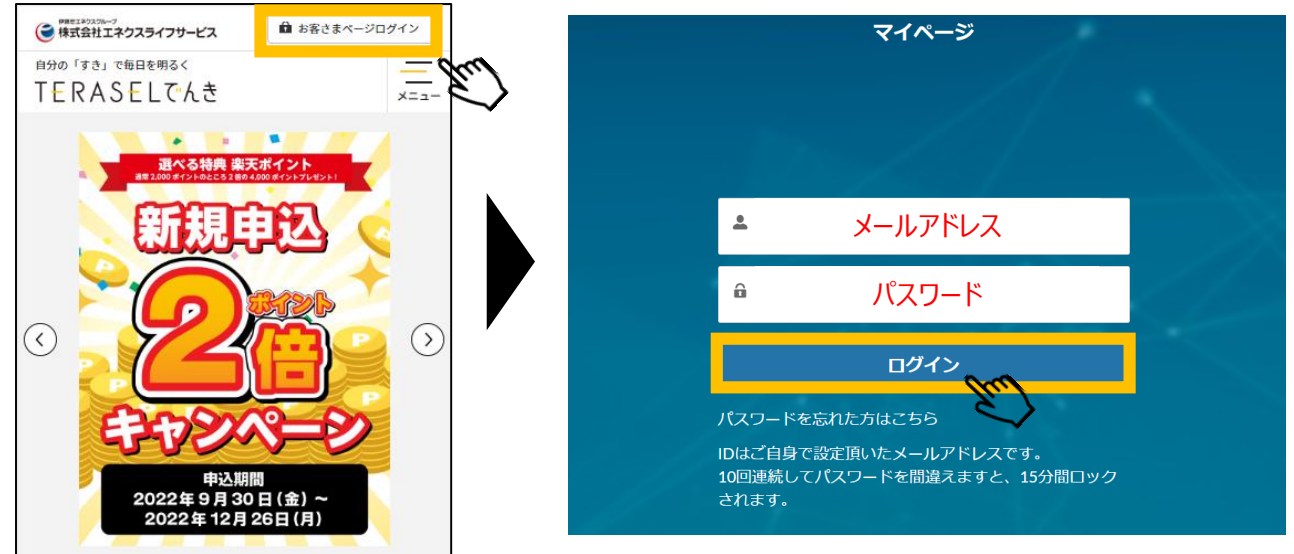

※ブラウザ推奨環境は、Google Chrome最新版、iOS Safari最新版、Microsoft Edge最新版です。 ※「パスワードを忘れた方はこちら」をクリックすると、パスワードのリセットが可能です。 ※複数アカウントに同一メールアドレスをご登録された場合は、ユーザーIDの末尾に2,3のように番号が付きます。

初めてマイページをご登録をされるお客さまは、以下より初回登録の手続きをお願いいたします。

https://terasel.force.com/elsCustomer/s/firstLogin

#### 【初回登録方法】

①以下の番号をご入力ください。

- ・認証コード(「電気需給契約締結のお知らせ」という書面にてご案内いたします。)
- ・お申込時の電話番号
- ・お申込時の郵便番号
- メールアドレスをご入力ください。

③②でご登録いただいたメールアドレス宛にメールをお送りいたします。

④メールに記載のURLにアクセスし、お客さまご自身でパスワードを設定してください。 詳細はこちら: <u>https://www.enexls.ne.jp/img/pdf/firstlogin.pdf</u>

# ②電気のご利用場所の確認

マイページ上の「ホーム」上にて参加表明を実施ください。

#### 1.「次へ」ボタンを押下。

ご自宅の住所をご確認し、チェック(✓)を入れていただき、「次へ」を押下。
※複数地点をご契約の場合、複数選択が可能です。

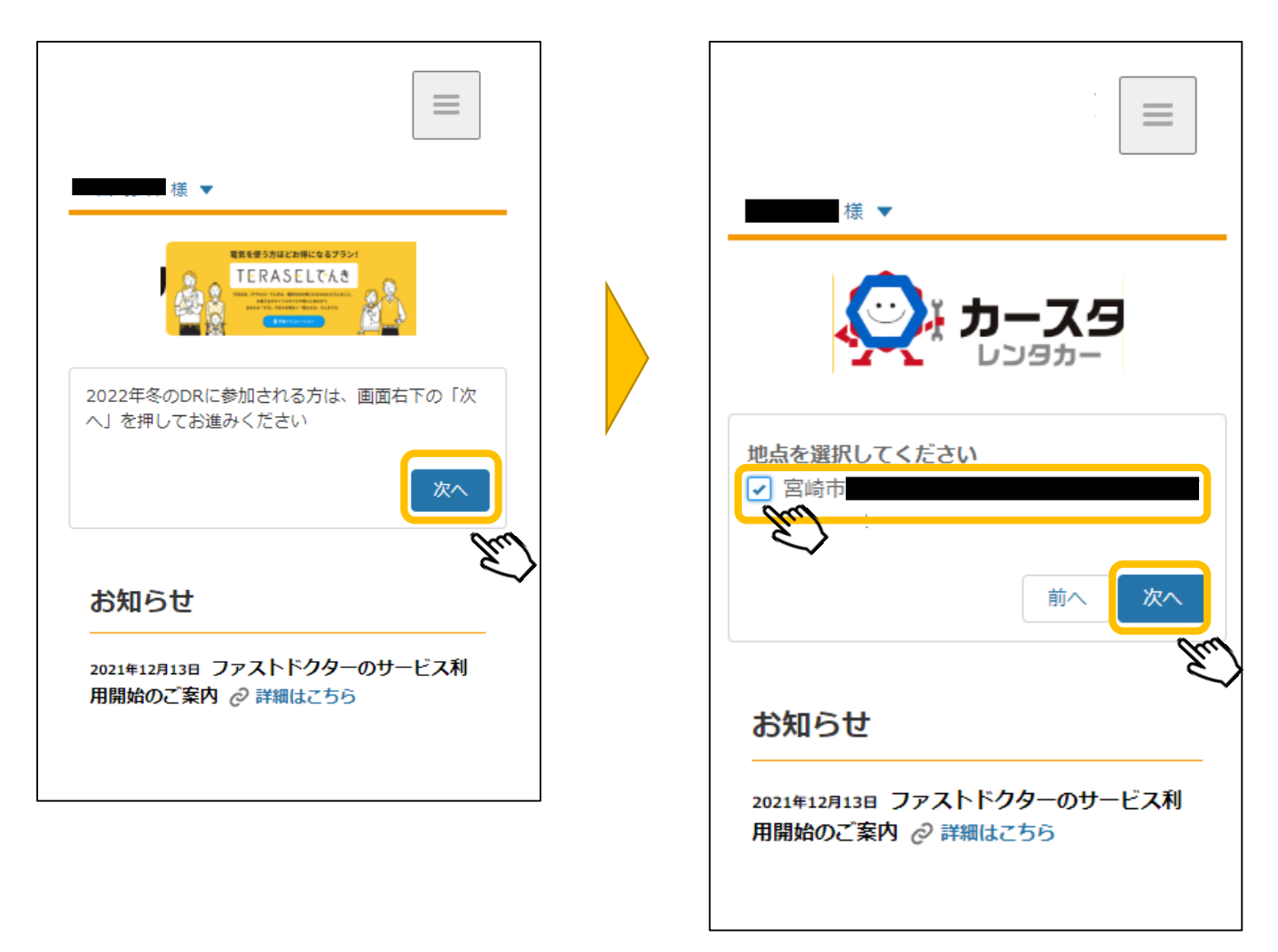

# ③サービス規約の確認と参加表明申込

- 3. サービス規約をご確認いただき、「参加する」ボタンを押下し、参加表明ください。
- 4. 画面が「ご参加ありがとうございます!」に変更されましたら、 参加表明完了です!

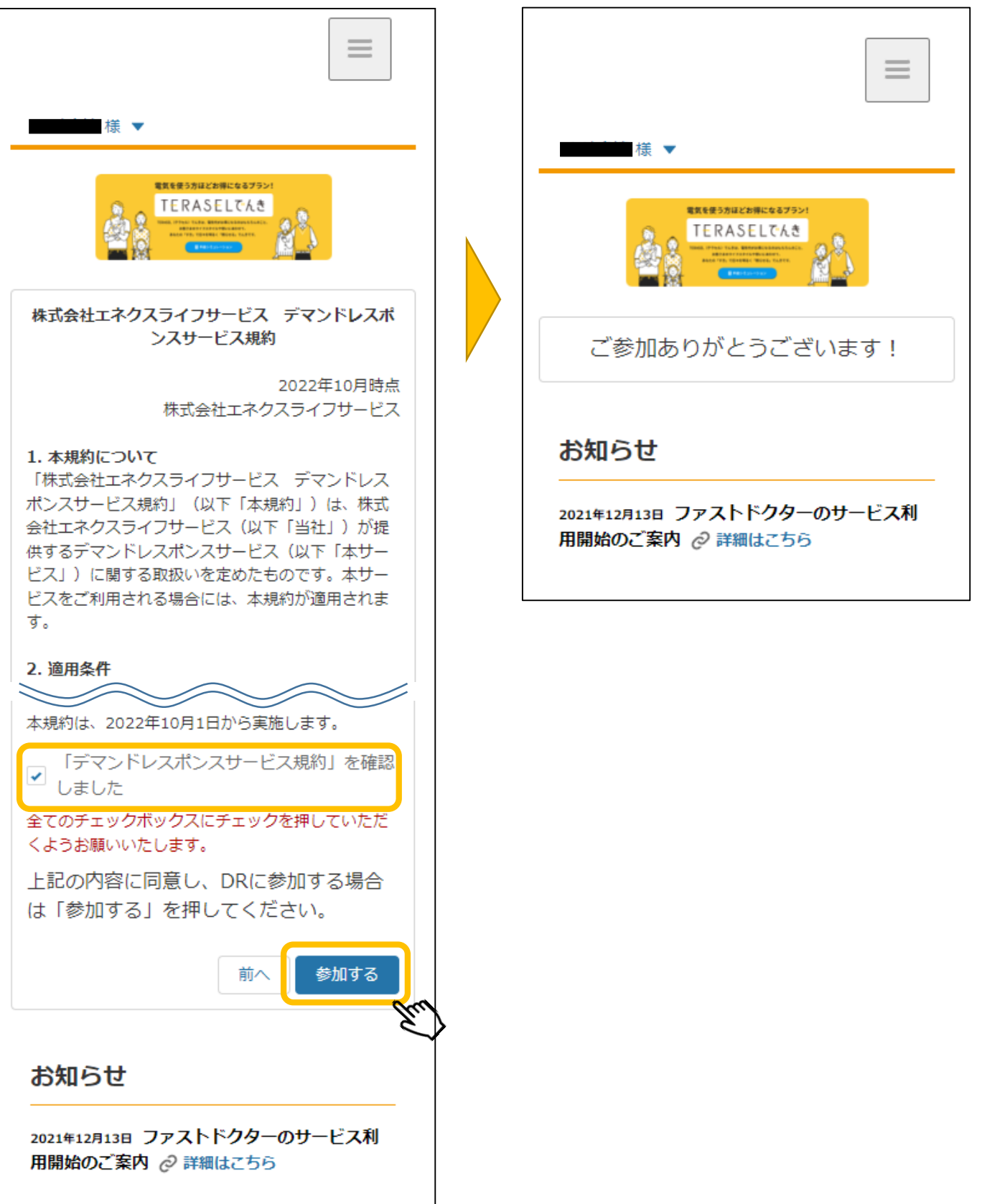

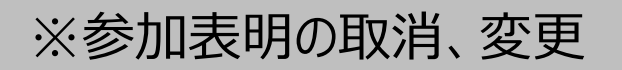

下記画面が表示されているお客さまは、「参加表明」済みのお客さまになります。 参加表明の取消および変更を行う場合、「次へ」を押下しお手続きをお願いいた します。

※参加表明を取り消した場合、節電プログラム参加特典は付与されませんので、 あらかじめご了承ください。

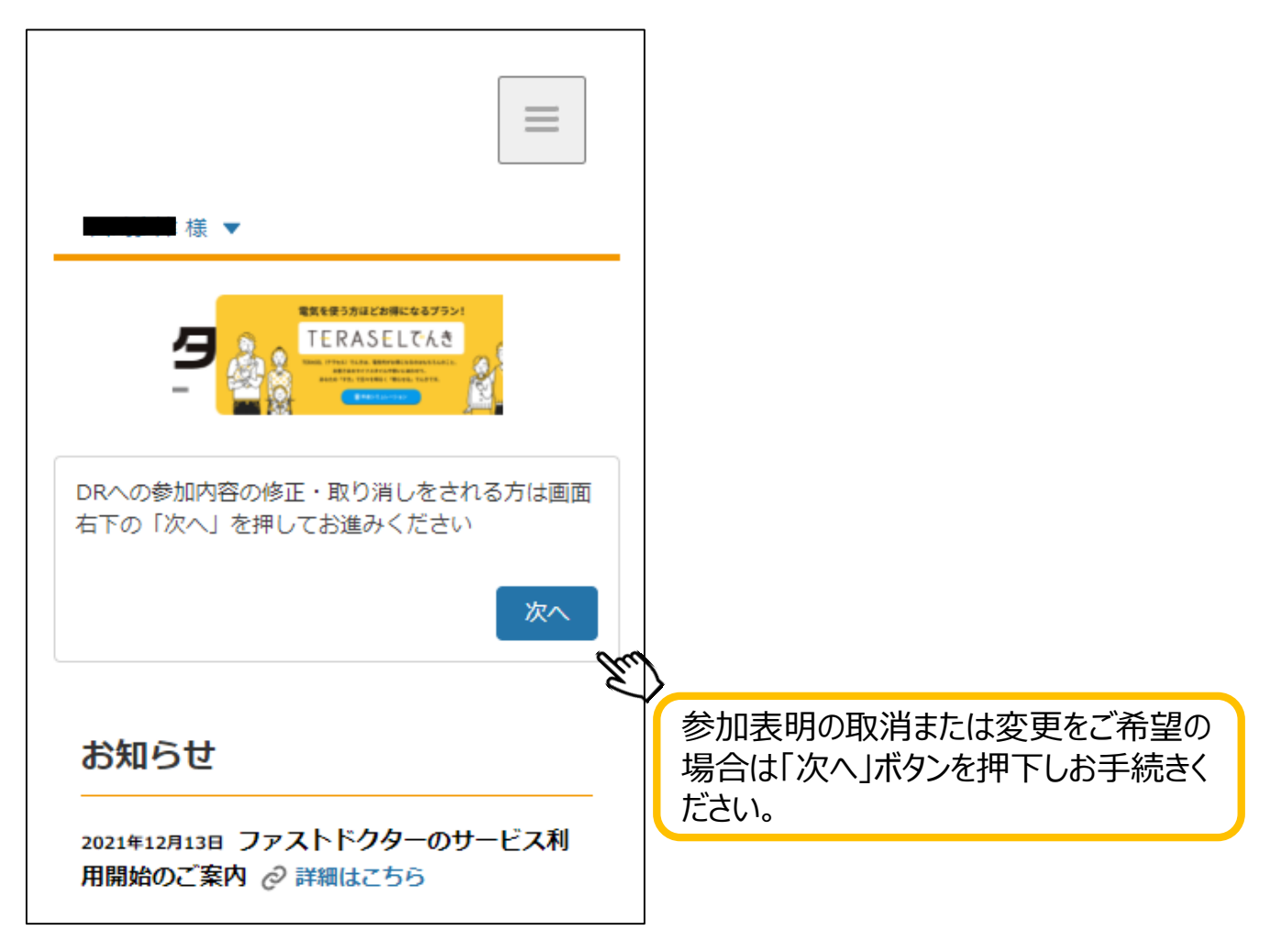

「参加表明」済みお客さま画面

#### 参加表明情報を変更する場合

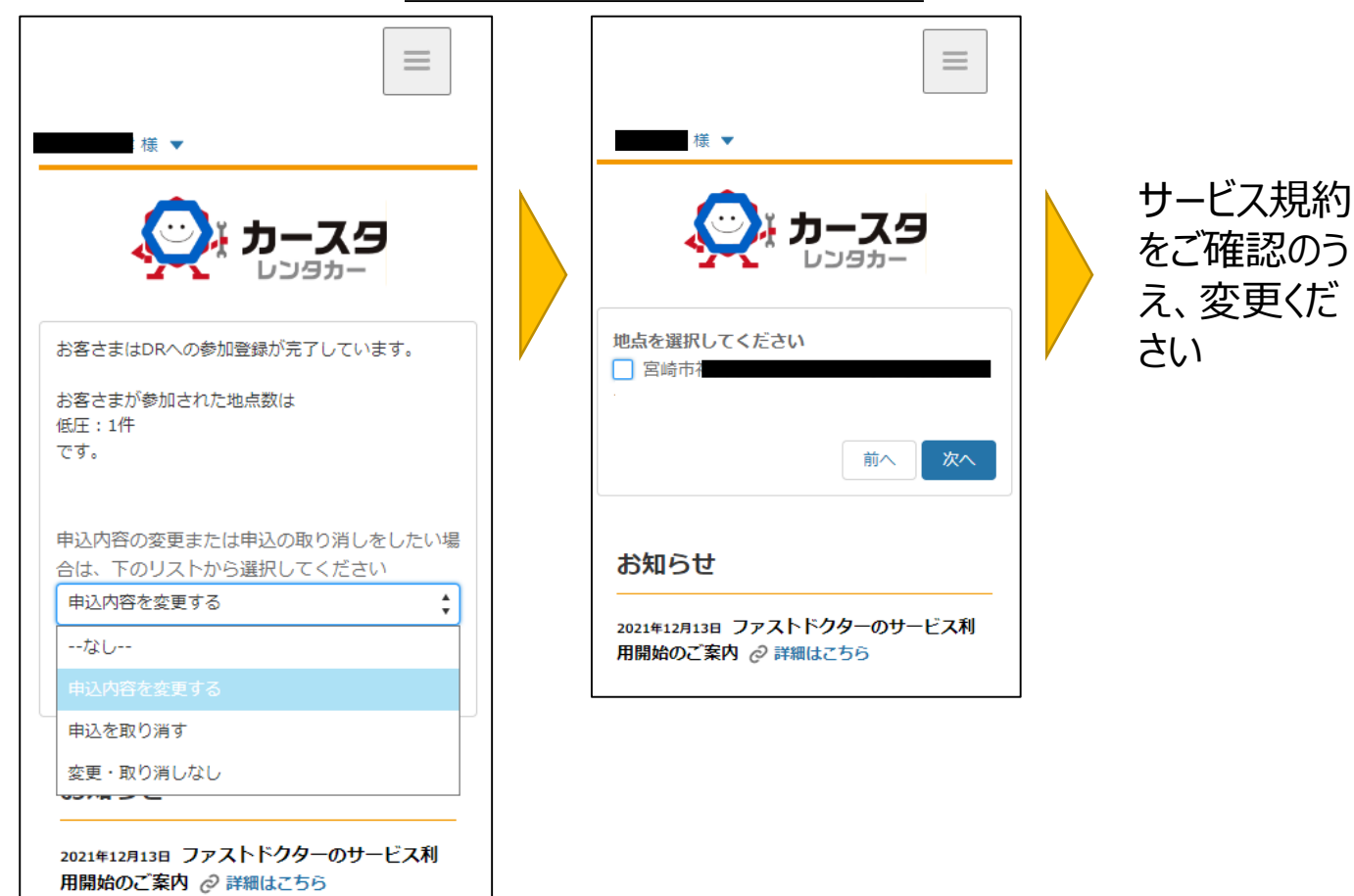

### 参加表明情報を取り消す場合

![](_page_4_Picture_3.jpeg)